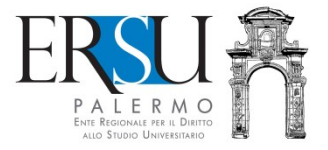

# "PagoPA" service guide

An example of "Deposito cauzionale posto letto" – "Accomodation sicurity deposit"

a cura dell'Ufficio Relazioni con il Pubblico

#### Access to the service

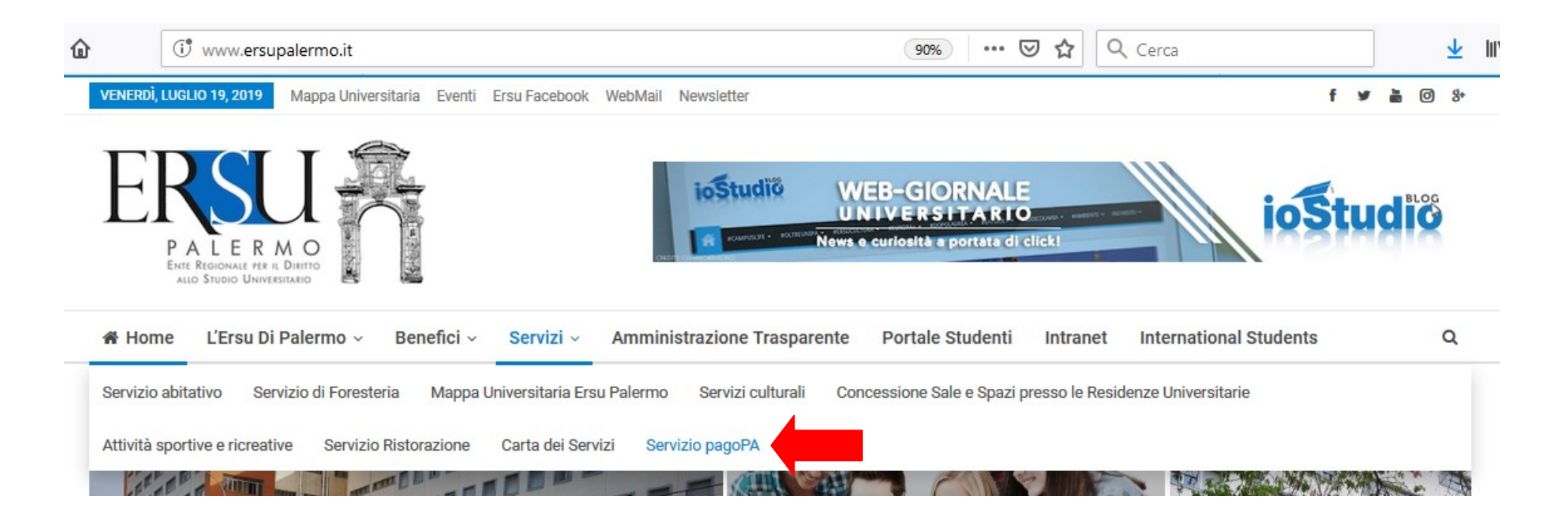

- Link to the institutional web site www.ersupalermo.it
- From the homepage, in the menu "Servizi", select the item "Servizio pagoPA"

#### Servizio PagoPA

L'ERSU di Palermo, nel rispetto di quanto programmato nel Piano della Performance 2019 – 2021, ha attivato apposito servizio di pagamento mediante pagoPA, il "..sistema di pagamenti elettronici realizzato per rendere più semplice, sicuro e trasparente qualsiasi pagamento verso la Pubblica Amministrazione..." (vedi Agld https://www.agid.gov.it/it/piattaforme/pagopa).

Accedi al servizio: https://www.ersupalermo.gov.it/amministrazionetrasparente/pagopa/

#### • Click the available link to access the service

ERSU PALERMO ENTERBIONALE PRE DI DIETO ALLO STROD UNIVERTIDADO

Albo online • Bandi borse di studio e graduatorie • Contatti - informazioni varie • Login •

AMMINISTRAZIONE TRASPARENTE DELL'ERSU DI PALERMO

E' possibile effettuare sia pagamenti "*predeterminati*", rispetto ai quali l'Ente ha inviato un documento contenente un importo già calcolato ( avviso, fattura o sollecito di pagamento), sia pagamenti "*spontanei*" (o in auto-liquidazione) nei di casi di assenza di avvisi (ravvedimenti operosi ad esempio).

#### AL MOMENTO, È POSSIBILE PAGARE:

- foresterie
- retta alloggio studenti
- rimborsi da studenti
- tassa regionale afam
- incasso mensa (gestore)
- varie

ACCEDI AL PORTALE DEI PAGAMENTI

• Read the informative note carefully and click the available link to access the payments portal.

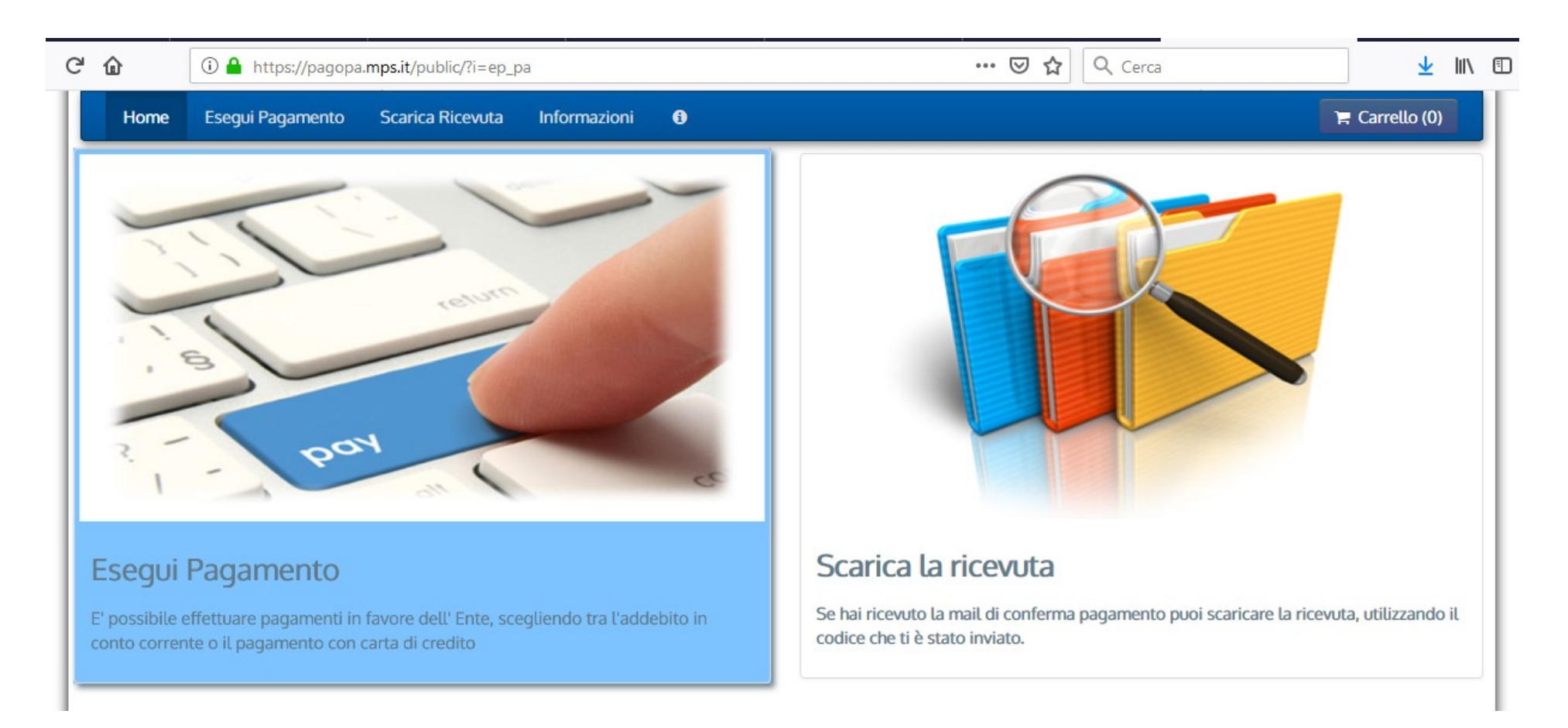

 Select the item "Esegui pagamento" to carry out a payment; if instead the payment has already been carried out and the confirmation email has arrived, it is possible to download the receipt selecting "Scarica la ricevuta", using the sent code.

#### Make payment

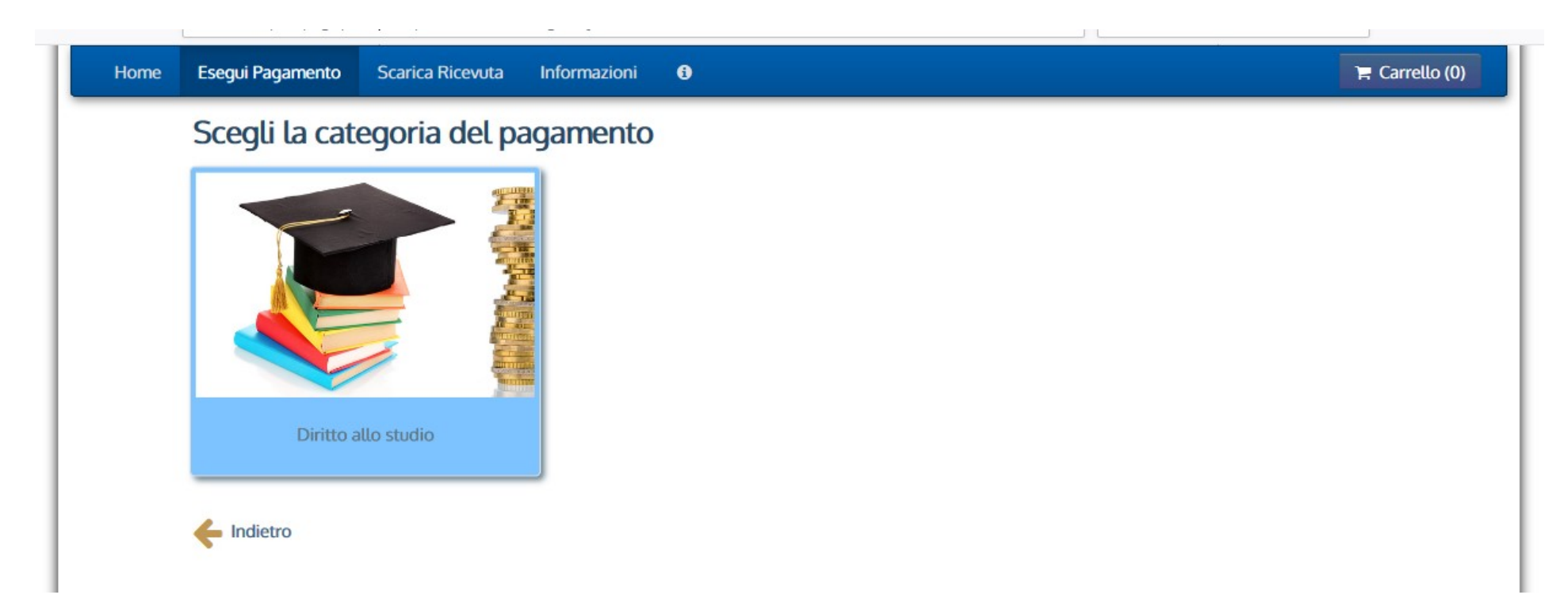

 Click the only item present at the moment "Diritto allo studio" to carry out the payment...

|        | ERSUE DARTO                                                   | 19/07/2019     |
|--------|---------------------------------------------------------------|----------------|
| Home E | segui Pagamento Scarica Ricevuta Informazioni 🙃               | 膏 Carrello (0) |
| 5      | Seleziona il tipo di pagamento / tributo / tassa / contributo |                |
| F      | Foresterie                                                    |                |
| F      | Retta alloggio studenti                                       |                |
| F      | Rimborsi da studenti                                          |                |
| 1      | Tassa regionale AFAM                                          |                |
| N      | Varie                                                         |                |
|        | Indietro                                                      |                |

... and select "Varie".

## <u>An example of " Deposito cauzionale posto letto" –</u> <u>"Accomodation sicurity deposit"</u>

| ERSU Palermo :          |                                                                                                    |
|-------------------------|----------------------------------------------------------------------------------------------------|
| NAMES OF COMPANY        |                                                                                                    |
| Matricola, Nome, Cognom | e, tipologia beneficio, Anno Accademico per cui ha ricevuto il beneficio                                                                                 |
| Importo del versamento  | •                                                                                                    |
| Causale del versamento  | *                                                                                                    |
| Anno di Riferimento     | 2019 🗸                                                                                                    |
| Codice Fiscale / P.NA   | *                                                                                                    |
|                         | identificativo fiscale del debitore (indicare il proprio identificativo o quello di un altro soggetto se il pagamento è per<br>conto di altri)           |
| Denominazione           | •                                                                                                    |
|                         | Nome e Cognome o Ragione Sociale dei debitore (indicare il proprio identificativo o quello di un altro soggetto se il<br>pagamento è per conto di altri) |
| Luogo di nascita        | Luono di nascita dei debitore findicare il luono di nascita dei debitore o il luono in cui è uticata la sode dell'impresa.                               |
|                         | nei casi in cui il soggetto versante sia una persona giuridica)                                                                                          |
| Data di nascita         | 99/mm/aaaa * 🛍<br>Data di nascita del debitore (indicare la data di nascita del debitore o la data di costituzione dell'impresa nei casi in              |
| Indiana                 | cui il soggetto versante sia una persona giuridica)                                                                                                    |
| indi 120                | Indirizzo di residenza dei debitore findicare il proprio indirizzo o quello di un altro soggetto se il pagamento è per                                   |
|                         | conto di attrij                                                                                                    |
| Note Versante           |                                                                                                    |
|                         |                                                                                                    |
|                         | i.                                                                                                    |
|                         | Dichiaro di aver letto l'informativa sulla privacy, autorizzo il trattamento dei miei dati personali.                                                    |
| 🛞 Reimposta i dati      |                                                                                                    |
|                         |                                                                                                    |
| ~                       | 7                                                                                                    |

- Read the advices and fill in the required fields as the example in this page.
- Click the right-pointing arrow  $\rightarrow$  to go on
- Click the left-pointing arrow ← to come back

| Matricola, Nome, Cognom | e, tipologia beneficio, Anno Accademico per cui ha ricevuto il beneficio                                                                                                    |
|-------------------------|----------------------------------------------------------------------------------------------------|
| Importo del versamento  | •                                                                                                    |
| Causale del versamento  | ( <b></b>                                                                                                    |
| Anno di Riferimento     | 2019                                                                                                    |
| Codice Fiscale / P.NA   | · · ·                                                                                                    |
|                         | identificativo fiscale dei debitore (indicare il proprio identificativo o quello di un altro soggetto se il pagamento è per<br>conto di altri)                                               |
| Denominazione           | M                                                                                                    |
|                         | Nome e Cognome o Ragione Sociale del debitore (indicare il proprio identificativo o quello di un altro soggetto se il<br>pagamento è per conto di altri)                                     |
| Luogo di nascita        |                                                                                                    |
|                         | Luogo di nascita dei debitore (indicare il luogo di nascita dei debitore o il luogo in cui è ubicata la sede dell'impresa<br>nei casi in cui il soggetto versante sia una persona giuridica) |
| Data di nascita         |                                                                                                    |
|                         | Data di nascita del debitore (indicare la data di nascita del debitore o la data di costituzione dell'impresa nei casi in<br>cui il soggetto versante sia una persona giuridica)             |
| Indirizzo               | *                                                                                                    |
|                         | Indiritzo di residenza dei debitore (indicare il proprio indiritzo o quello di un altro soggetto se il pagamento è per<br>conto di altri)                                                    |
| Note Versante           |                                                                                                    |
|                         |                                                                                                    |
|                         |                                                                                                    |
|                         |                                                                                                    |
|                         | Dichiaro di aver letto l'informativa sulla privacy, autorizzo il trattamento dei miei dati personali.                                                                                        |
| 🛞 Reimposta i dati      |                                                                                                    |
|                         |                                                                                                    |

- Report the university freshman, the type of payment and the reference accademic year in the causal (es. "Deposito cauzionale posto letto a.a 20xx/xx, university freshman 000000).
- Click the right-pointing arrow → to go on

#### Summery of entered data

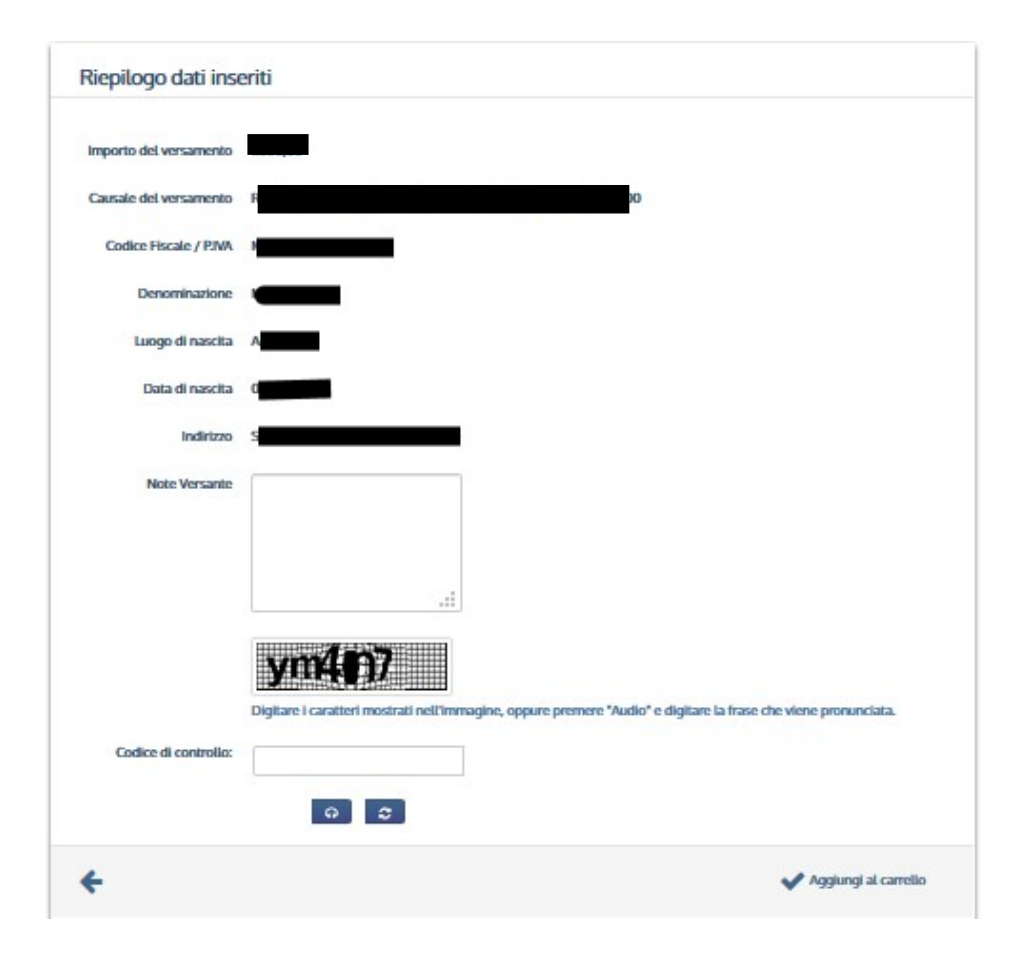

 Checking the entered data, type the control code and click
"Aggiungi al carrello" to confirm and to go on.

#### Carrello - Cart

|                                                       |          |                  | pagetp           |
|-------------------------------------------------------|----------|------------------|------------------|
| Home Exegui Pagamento Scarica Ricevuta Informazioni O |          |                  | 🗮 Carrello (I)   |
| Carrello                                              |          |                  |                  |
| lumero di pagamenti: 1 per un totale di:              |          |                  |                  |
| Causale                                               | Debitore | IUV              | Importo          |
| R D                                                   |          | 0113000000005364 | €1 D III Rimuovi |
|                                                       |          |                  |                  |
| ERSJ Patermo - CT=8000760823                          |          |                  |                  |

From "**Carrello**" just click:

- to annul the payment
- to add another payment
- to go on with the current payment

## Choose how to pay

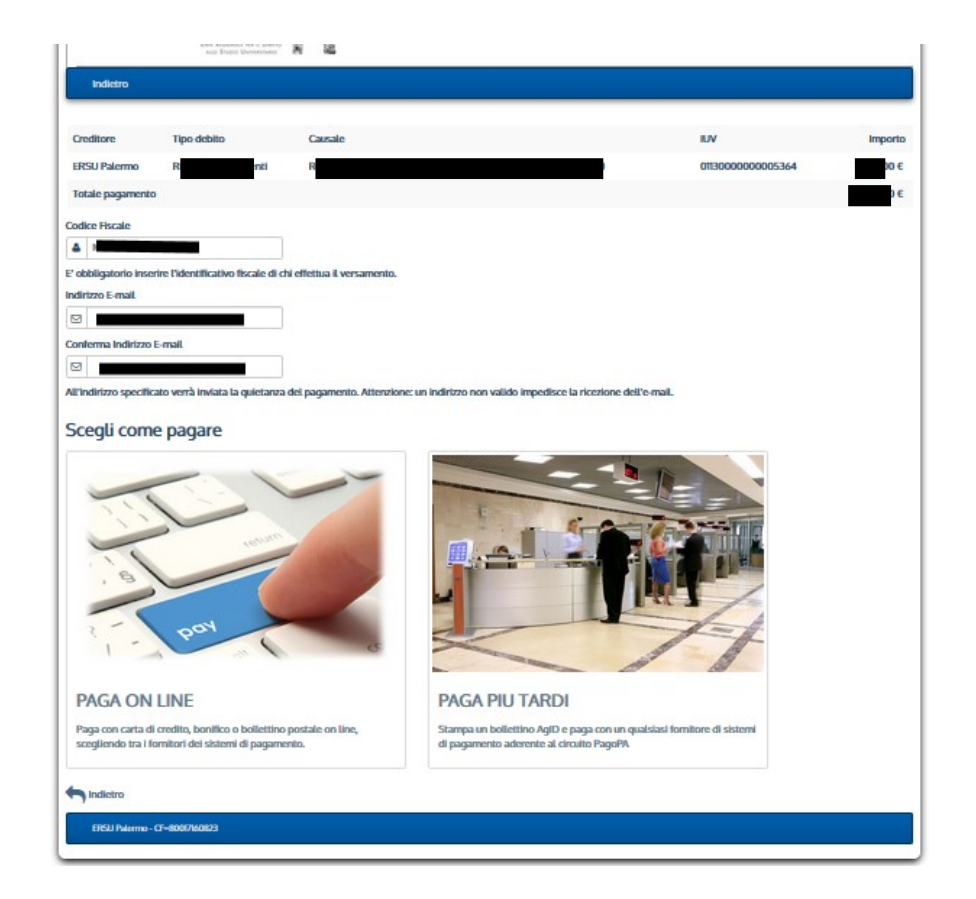

- If you want to pay immediately, choose the option"**Paga online**" and follow the instructions.
- If you want to pay later, select the option "**Paga più tardi**" and print the payment slip (it will possible to carry out the payment at any supplier that belongs to the Pagopa circuit-tobacco stores, retailers, banks, etc).

It is required to insert the fiscal code of who carry out the payment and the email address, to which the payment receipt will be sent.

### An example of "pay later"

| Indietro                                         |                                                           |                           |                                                      |                                                                  |          |
|--------------------------------------------------|-----------------------------------------------------------|---------------------------|------------------------------------------------------|------------------------------------------------------------------|----------|
| Creditore                                        | Tipo debito                                               | Causale                   |                                                      | IUV                                                              | Importo  |
| ERSU Palermo                                     | F                                                         |                           | e                                                    | 01110000000004821                                                | 00€      |
| Totale pagamento                                 |                                                           |                           |                                                      |                                                                  | 100,00 € |
| Codice Fiscale                                   |                                                           |                           |                                                      |                                                                  |          |
| ≗ M                                              | ЭК                                                        |                           |                                                      |                                                                  |          |
| E' obbligatorio inserire                         | l'identificativo fiscale di c                             | ni effettua il versamento | 51 C                                                 |                                                                  |          |
| indirizzo E-mail                                 |                                                           |                           |                                                      |                                                                  |          |
|                                                  |                                                           |                           |                                                      |                                                                  |          |
| Conferma Indirizzo E-m                           | ail                                                       |                           |                                                      |                                                                  |          |
| r r                                              | lit                                                       |                           |                                                      |                                                                  |          |
| Scegli come p                                    | oagare                                                    |                           |                                                      |                                                                  |          |
| 21 00 11                                         | Part at                                                   |                           |                                                      |                                                                  |          |
| PAGA ON LI                                       | NE                                                        |                           | PAGA PIU TARI                                        | IC                                                               |          |
| Paga con carta di cre<br>scegliendo tra i fornit | dito, bonifico o bollettino<br>tori dei sistemi di pagame | postale on line,<br>nto.  | Stampa un bollettino Agl<br>di pagamento aderente al | ) e paga con un qualsiasi fomitore di sistemi<br>circuito PagoPA |          |

• If you want to pay later select the option "**Paga più tardi**" to print the payment slip. It will be possible to carry out the payment at any supplier that belongs to the pagopa circuit (tobacco stores, retailers, banks, etc.).

| Indictro                |                                                                                 |
|-------------------------|---------------------------------------------------------------------------------|
|                         |                                                                                 |
|                         | ✓ Documento creato con successo                                                 |
| ata Emissione           | 26/07/2019 12:48:30                                                             |
| itrumento di pagamento  | BOLLETTINO NDP                                                                  |
| tato                    | EMESSO                                                                          |
| mporto Totale           | e                                                                               |
| odice Documento         | 5641417/04520321                                                                |
| Scarica documento       |                                                                                 |
|                         |                                                                                 |
| Per effettuare il paga  | mento, scaricare il documento in PDF e seguire le istruzioni in esso riportate. |
|                         |                                                                                 |
| Indiates                |                                                                                 |
| T INCREADE              |                                                                                 |
|                         |                                                                                 |
|                         |                                                                                 |
|                         |                                                                                 |
| ERSU Palarmo - CF-80007 | 40823                                                                           |
|                         |                                                                                 |

After the payment notification has been generated, it will be possible to download the pdf document, clicking "**Scarica documento**".

#### Avviso di pagamento "Payment notification"

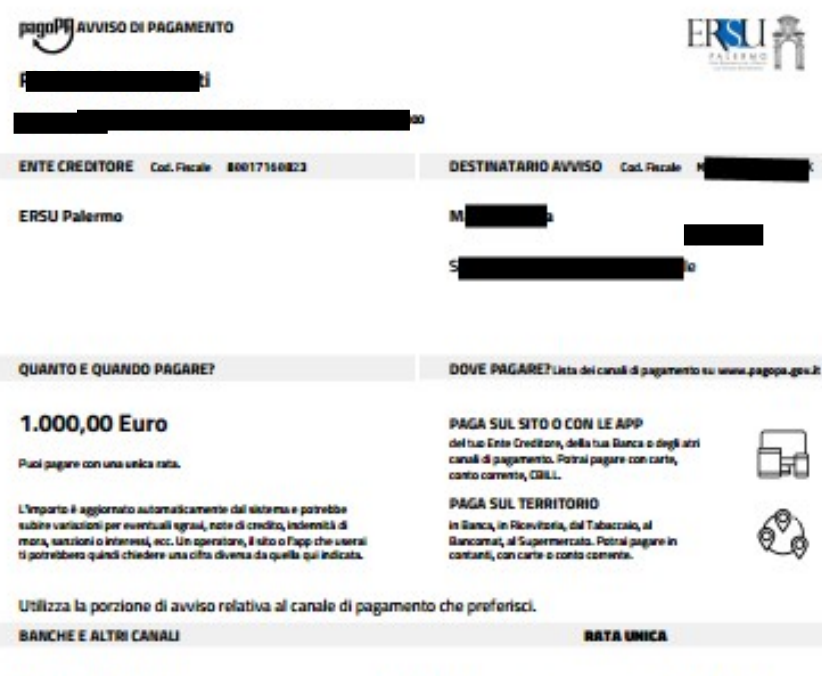

Qui accanto trovi il codice QR e il codice intertuncario CBILL per pagare attravento il cittuito bancario e gli abti canali di pagarmento ablitati. Destinutario Managemento Rimboni da studenti Oggetto del pagamento Rimboni da studenti Codos CBILL Codos Auviso Cod. Fiscale Ente Ovelitore ABDJJ 3811 3888 8888 8853 64 88817168823 It will possible to pay from the website or from the creditor institution, the bank or the other payment channels apps, because of this payment notification. It is possibile to pay by credit card, by bank account, by CBILL or by cash. Also it is possible to pay at any bank, retailers, tobacco store, cash machine, supermarket that belongs to the **pagopa** circuit.

#### For any clarification and/or more informations ask to:

- URP Sede PALERMO Tel. 091.6546050/6056 email urp@ersupalermo.it
- URP Sede decentrata di AGRIGENTO Tel 091.6542104
- URP Sede decentrata di CALTANISSETTA Tel. 091.6549003